Installation af Teams på PC, Mac, Ipad og Iphone

## Windows PC:

Lynguide:

- 1. Tryk på dette link: <u>https://teams.microsoft.com/downloads</u> browser åbner
- 2. Tryk på DownloadTeams for windows
- 3. Åben "Microsoft Teams" og log ind med din xxxx@edu.neg.dk mail og adgangskode
- 4. Duernulogget på Teams.

Et enkelt billede fra processen:

Under installationen skal der vælges "Kør" osv.

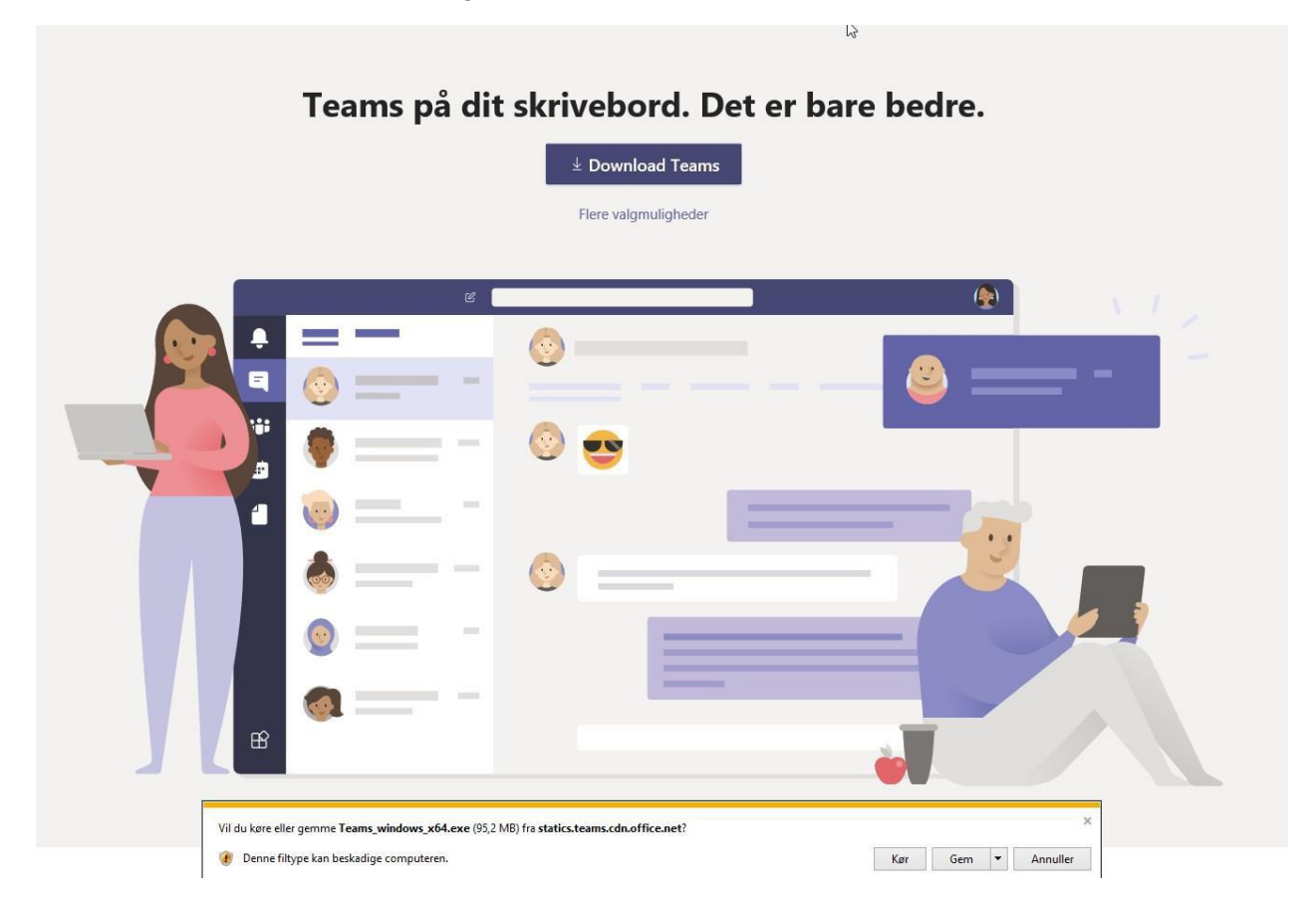

## iPad/iPhone

Lynguide:

1. Gå til App Store og søg på "Microsoft Teams" og hent programmet (du skal bruge apple-id og adgangskode)

2. Åben "Microsoft Teams" og log ind med din xxxx@edu.neg.dk mail og adgangskode

3. Du er nu logget på Teams. ☞

Her er en video guide med hvordan man installer Teams på IPhone eller IPad <u>https://www.youtube.com/watch?v=BZ187u5xYlw</u>

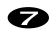

Lidt længere Guide:

1. ÅbnApp-storeogSøgpå"Teams".Klikpå"Hent"-IndtastAppleIDpasswordogafvent installation.

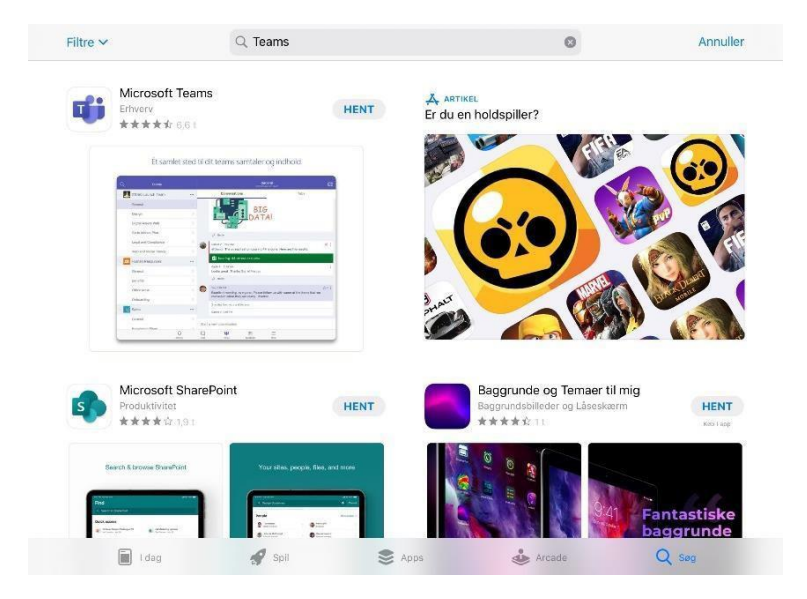

2. Efter installation: Klik på "åbn"

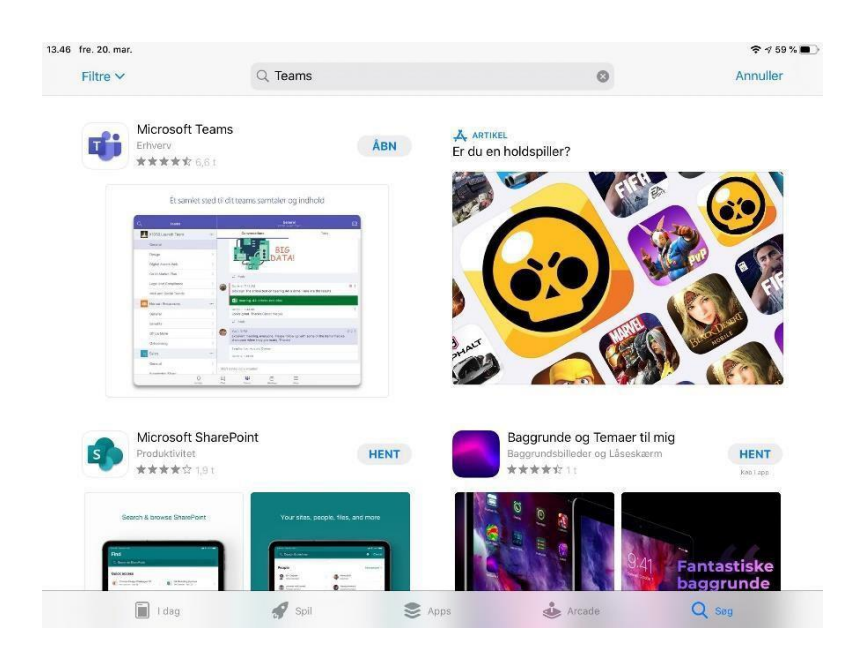

## 3. Klik på Logpå

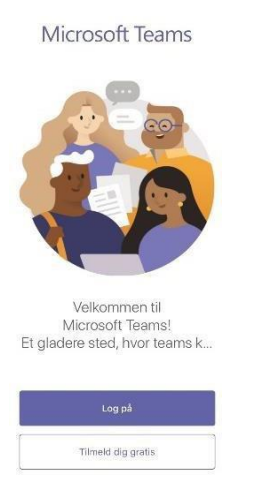

4. Log nu på med din <u>xxxx@edu.neg.dk</u> mail og adgangskode

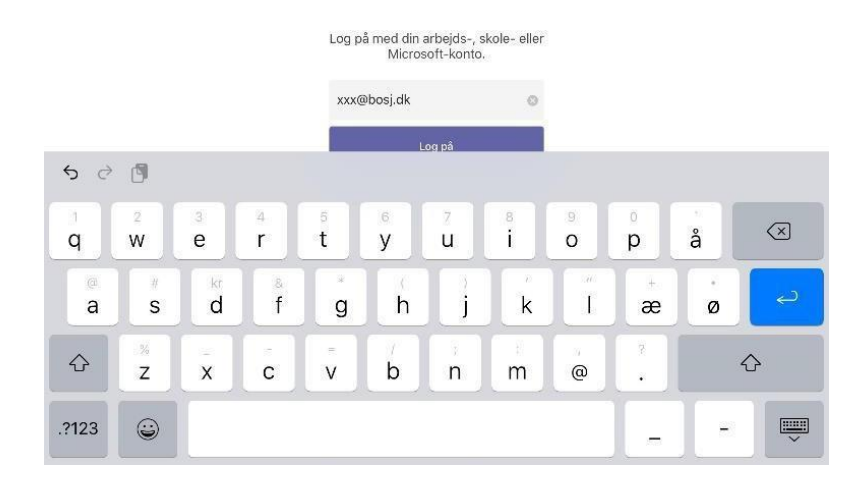

Tillykke du har nu Teams installeret på din iPad/iPhone.